# **Registrering til NorArtritt via GTI**

### HVEM: Alle voksne med kronisk inflammatorisk leddsykdom

- Revmatoid artritt (RA) (M05, M06, M12.3)
- Psoriasisartritt (PsA) (M07)
- Aksial spondyloartritt (SpA) (M45, M46, M07)
  - SpA innbefatter: ikke nærmere definert spondyloartritt (SpA), ankyloserende spondylitt (=Mb Bechterew) og enteropatisk artritt (artritt assosiert til Mb Crohn eller ulcerøs colitt)
- Perifer spondyloartritt (M13.8)
- Voksne med juvenil idiopatisk artritt (JIA) (M08)

### HVA, kortversjon:

|        | Registrer alltid                                                       |
|--------|------------------------------------------------------------------------|
| (:)    | Sykdomsaktivitet (Hovne og ømme ledd)                                  |
| (:)    | Medikamentell behandling                                               |
| (:)    | Injeksjoner                                                            |
| (:)    | Legens VAS                                                             |
| Ц<br>Ц | Sjekk Diagnostiske data: RF, CCP, HLA-B27, Rtg (erosjoner) +MR/rtg     |
| ~ 1 \  | IS-ledd                                                                |
|        | Ved diagnose 2003 eller senere må man fylle inn diagnostiske kriterier |
| Д.     | Diagnosedato (år) skal være fylt inn på ALLE                           |

## **Prosedyre** for registrering i GTI:

- 1. Velg / søk opp pasient (etternavn)
- 2. Diagnose
  - a. For de fleste er diagnose allerede lagt inn (gå da rett til c.)
  - b. Ved ny diagnose: 1. velg etablere 2. velg riktig diagnose 3. trykk lagre og lukk
  - c. Marker diagnosen og trykk Velg

#### NÅ ER DU INNE I HOVEDBILDET

- 3. Diagnosetidspunkt
  - a. Hos de fleste er den fylt inn (dato eller årstall under *Diagn.dato*)
  - b. Hvis ikke angitt år eller dato: 1. trykk på *Diagn.dato* 2. velg *Ny registrering* 3. legg inn årstall (ev dato) i *Diagnosedato* 4. velg *Lagre*
- 4. Diagnosekriterier **dersom ny diagnose /diagnose etter 2002** (gå fra *Diagn.dato* i venstre kolonne ELLER fra *Diagn.data* i menyen øverst via *Artrittkriterier* og velg riktige kriterier:
  - a. RA: ACR-EULAR kriterier
  - b. SpA (inkl AS): ASAS-kriterier
  - c. PsA: CASPAR-kriterier
- 5. Sykdomsaktivitet perifer artritt (polyartritt, RA, PsA)
  - a. Marker feltet i venstre kolonne Sykdomsaktivitet
  - b. Marker: Ny registrering
  - c. Kryss av ømme og hovne ledd samt Us.total (VAS skala fra 0-100 for legens vurdering av sykdomsaktivitet, 0 = ingen, 100 = voldsomt aktiv med invalidiserende sykdom)
  - d. Trykk Lagre
- 6. Sykdomsaktivitet ved aksial sykdom (SpA, AS, aksial PsA)
  - a. Marker feltet i venstre kolonne Sykdomsaktivitet
  - b. Fyll inn: Us.total (se beskrivelse i punkt 5.c)
  - c. Pasienten registrerer selv BASDAI
- 7. Medikamentell behandling
  - a. Marker Nåværende med. i venstre kolonne
  - b. Endre dose for pågående medisin:
    - i. marker medikamentet, velg Endre dose
    - ii. Skriv inn ny dose og intervall. Marker Endringsårsak. Følg stien...
  - c. Seponere pågående medisin:
    - i. Marker medikamentet, velg Seponere
    - ii. Marker Seponeringsårsak. Følg stien...
  - d. Legge til ny medisin:
    - i. Trykk på Registrere
      - 1. velg medikament, skriv inn dose og intervall, Lagre og lukk

e. Hvis ingen endring i medikamentell behandling: velg *Ingen endring* øverst i bildet (blir mulig i neste GTI-versjon fra mars-april 2015)

#### 8. Leddinjeksjon

- a. Velg *Intervensjon* (øverste menylinje), velg *Utvidet intraartikulær injeksjon*, velg *Ny registrering*, marker aktuelle ledd og trykk *Lagre*
- b. I neste versjon legges *Utvidet injeksjon* i venstre kolonne og en kan registrere herfra